## Установка сервиса «Электронный кабинет». Редакция 1.0

После прохождения процесса регистрации в сервисе «Электронный кабинет» вам будет выслана ссылка на установщик тонкого клиента.

Шаг 1. Скачайте файл:

| ← → ч ↑ ] > This PC > Local Disk (C:) > Users > Загрузки      |   |           |             |               |                   |      | Search   | Загрузки | ۶ |
|---------------------------------------------------------------|---|-----------|-------------|---------------|-------------------|------|----------|----------|---|
|                                                               | ^ | Name      | ^           | Date modified | Туре              | Size |          |          |   |
| <ul> <li>A Quick access</li> </ul>                            |   | setuptc64 | 8 3 17 2256 | 9/24/2021 12: | 5 PM Anxwe WinRAR | 10   | 5 742 KB |          |   |
| Desktop                                                       | 7 |           |             |               |                   |      |          |          |   |
| Downloads                                                     | * |           |             |               |                   |      |          |          |   |
| Documents                                                     | * |           |             |               |                   |      |          |          |   |
| E Pictures                                                    | * |           |             |               |                   |      |          |          |   |
| 🧵 Инструкции по кабинету ЭЗ                                   | _ |           |             |               |                   |      |          |          |   |
| 🧎 файлообменник                                               |   |           |             |               |                   |      |          |          |   |
| Эикетки с перем данными zp<br>о                               |   |           |             |               |                   |      |          |          |   |
| <ul> <li>OneDrive</li> <li>D) Synology Drive - bbv</li> </ul> |   |           |             |               |                   |      |          |          |   |
| - 🧢 This PC                                                   |   |           |             |               |                   |      |          |          |   |
| > 🧊 3D Objects                                                |   |           |             |               |                   |      |          |          |   |
| > 🔲 Desktop                                                   |   |           |             |               |                   |      |          |          |   |
| > 🗎 Documents                                                 |   |           |             |               |                   |      |          |          |   |
| > 🖶 Downloads                                                 |   |           |             |               |                   |      |          |          |   |
| > 🎝 Music                                                     |   |           |             |               |                   |      |          |          |   |
| > 📰 Pictures                                                  |   |           |             |               |                   |      |          |          |   |
|                                                               |   |           |             |               |                   |      |          |          |   |
| > 🔡 Videos                                                    |   |           |             |               |                   |      |          |          |   |

Шаг 2. Откройте архив, выберите файл «1C Enterprise 8 Thin client (x86-64).msi:

| setuptc64_8_3_17_2256.rar - WinRAR         |                    |                                       |                        |         |   |
|--------------------------------------------|--------------------|---------------------------------------|------------------------|---------|---|
| Файл Команды Операции Избранное Парам      | етры Справка       |                                       |                        |         |   |
| 🦛 🔊 🖻 loo 🔉                                |                    | i i i i i i i i i i i i i i i i i i i | Y M                    | aller - |   |
|                                            |                    |                                       |                        | 1       |   |
| Добавить Извлечь Тест Просмотр Удали       | ть Найти Мастер    | о Информация   Вирусы                 | сомментарий Защита     | SFX     |   |
| E setuptc64_8_3_17_2256.rar - RAR 5.0 архи | в, размер исходных | файлов 117,743,231 байт               |                        |         |   |
| Имя                                        | Размер             | Сжат Тип                              | Изменён CRC32          | 2       | ï |
| 1 m                                        |                    | Local Disk                            |                        |         |   |
| Data1.cab                                  | 104,182,563 102    | 020,512 Apxxis WinRAR                 | 6/1/2021 12:57 27973   | 01D     |   |
| Dx040a.ini                                 | 25,124             | 4,635 Configuration setti             | 6/1/2021 12:57 433DB   | 3807    |   |
| Dx040c.ini                                 | 26,260             | 4,782 Configuration setti             | 6/1/2021 12:57 EF8FF8  | 89B     |   |
| Dx040e.ini                                 | 23,282             | 5,034 Configuration setti             | 6/1/2021 12:57 6D880   | D9D4    |   |
| 🕤 0x041f.ini                               | 23.022             | 4,815 Configuration setti             | 6/1/2021 12:57 69CCE   | 3ED     |   |
| 0x042a.ini                                 | 13,956             | 3,044 Configuration setti             | 6/1/2021 12:57 5C2AE   | EAE3    |   |
| Dx042b.ini                                 | 22,480             | 4,279 Configuration setti             | 6/1/2021 12:57 0C493   | 51D     |   |
| 0x0402.ini                                 | 24,554             | 4,946 Configuration setti             | 6/1/2021 12:57 69801   | 396     |   |
| a) 0x0407.ini                              | 25,858             | 4,912 Configuration setti             | 6/1/2021 12:57 577B1   | 68E     |   |
| 0x0408.ini                                 | 27,386             | 5,639 Configuration setti             | 6/1/2021 12:57 49961   | 69D     |   |
| a) 0x0409.ini                              | 22,480             | 4,279 Configuration setti             | 6/1/2021 12:57 0C493   | 151D    |   |
| (a) 0x0410.ini                             | 25,198             | 4,509 Configuration setti             | 6/1/2021 12:57 78710   | 5DD     |   |
| a 0x0415.ini                               | 24,250             | 5,068 Configuration setti             | 6/1/2021 12:57 F0291   | 601     |   |
| Dx0418.ini                                 | 24,796             | 4,903 Configuration setti             | 6/1/2021 12:57 28923   | 69D     |   |
| a] 0x0419.ini                              | 23,414             | 4,768 Configuration setti             | 6/1/2021 12:57 AF0E3   | 1304    |   |
| a] 0x0422.ini                              | 14,338             | 3,242 Configuration setti             | 6/1/2021 12:57 17D90   | 3444    |   |
| 0x0426.ini                                 | 14,194             | 3,105 Configuration setti             | 6/1/2021 12:57 EA0E2   | 2D19    |   |
| Ok0427.ini                                 | 13,738             | 3,080 Configuration setti             | 6/1/2021 12:57 D596E   | E70F    |   |
| 1 0x0804.ini                               | 10,730             | 4,075 Configuration setti             | 6/1/2021 12:57 415FA   | 1F7     |   |
| 1CEnterprise 8 Thin client (x86-64).msi    | 3,057,152 1        | ,230,926 Windows Installer P.         | . 6/1/2021 12:57 D381F | E93     |   |
| 1CEnterprise 8_xp Thin client (x86-64).msi | 3,058,688 1        | ,232,503 Windows Installer P          | 6/1/2021 12:57 38027   | 246     |   |
| 1026.mst                                   | 163,840            | 31,156 MST File                       | 6/1/2021 12:57 98B6B   | 37D3    |   |
| 1026_xp.mst                                | 118,784            | 28,851 MST File                       | 6/1/2021 12:57 A9FA7   | resa    |   |
| 1031.mst                                   | 118,784            | 28,759 MST File                       | 6/1/2021 12:57 81684   | BD5     |   |
| 1031_xp.mst                                | 118,784            | 28,372 MST File                       | 6/1/2021 12:57 541DC   | .717    |   |
| 1032.mst                                   | 176,128            | 32,018 MST File                       | 6/1/2021 12:57 79945   | 9CE     |   |
| 1032_xp.mst                                | 122,880            | 29,569 MST File                       | 6/1/2021 12:57 B3192   | SE7     |   |

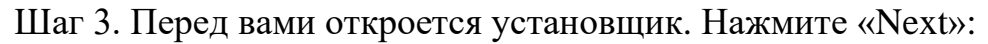

| 🖟 1C:Enterprise 8 (x86-64) 1 | Thin client                                                                                          | × |  |  |  |
|------------------------------|----------------------------------------------------------------------------------------------------|---|--|--|--|
|                              | Welcome to the setup for 1C:Enterprise 8<br>(x86-64) Thin client                                     |   |  |  |  |
|                              | The Setup will install 1C:Enterprise 8 (x86-64) Thin dient on your computer. To continue, dick Next. |   |  |  |  |
|                              | WARNING: This program is protected by copyright law and international treaties.                      |   |  |  |  |
| iC                           |                                                                                                    |   |  |  |  |
|                              | < Back Next > Cancel                                                                                 |   |  |  |  |

## Шаг 4. Нажмите «Cancel»:

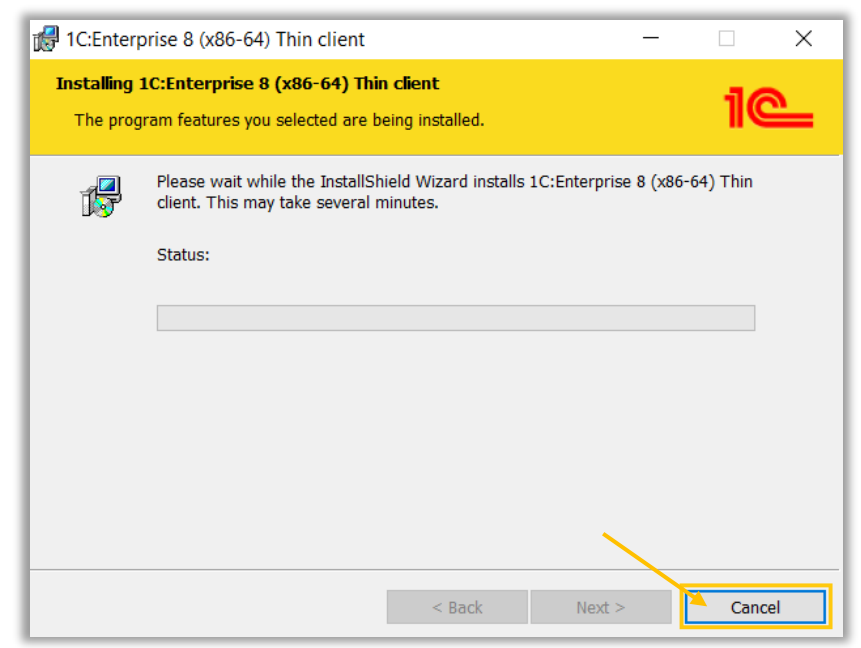

После успешной установки нажмите «Finish». В браузере, установленном по умолчанию, откроется краткое описание 1С: Предприятие 8.3.

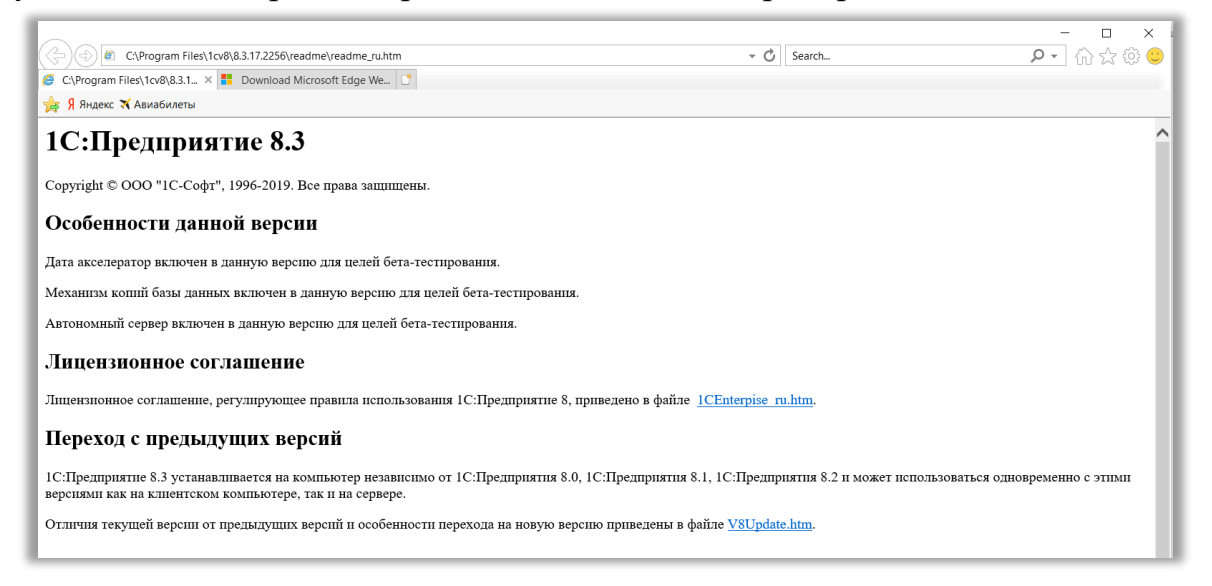